```
Installing Svalinn
```

See here for prerequisites: https://wiki.esia-sa.com/intro/prerequis#box\_svalinn

# **Svalinn Scanner**

### сору

apt update apt **install** gnupg

### сору

```
echo "deb http://stable.repository.esia-sa.com/esia bullseye
contrib non-free" >> /etc/apt/sources.list
wget -0- "http://stable.repository.esia-sa.com/esia/gnupg.key" |
apt-key add -
```

#### сору

```
apt update
apt install snmpd -y
apt install gesa-base -y
apt install gesa-web-interface -y
apt install gesa-svalinn-base -y
```

## Add the serial number

You need to edit the /etc/gesa/sn file

### сору

echo "<ton SN>" > /etc/gesa/sn

## **Configure SNMP**

Next, edit the :

## сору

nano /etc/snmp/snmpd.conf

You then need to configure the SNMP community by adding the following line:

#### сору

rocommunity public localhost

Save the file with ctrl+o and ctrl+x to exit.

### **Restart services**

сору

/etc/init.d/snmpd restart
/etc/init.d/ecatp-client restart

Your Unity is now active and should appear in your interface like a regular Unity. You can go to the following tutorial following tutorial.

## Esia mercury with Svalinn

```
сору
```

apt update apt **install** gnupg

#### сору

```
echo "deb http://stable.repository.esia-sa.com/esia bullseye
contrib non-free" >> /etc/apt/sources.list
wget -0- "http://stable.repository.esia-sa.com/esia/gnupg.key" |
apt-key add -
```

#### сору

```
echo "deb http://svalin.repository.esia-sa.com/svalin bullseye
contrib non-free" >> /etc/apt/sources.list
wget -0- "http://svalin.repository.esia-sa.com/svalin/gnupg.key"
apt-key add -
```

#### сору

apt update apt **install** esia-enterprise-base esia-db-plugins-gesa esia-ecatp-

```
server
apt install esia-webp-svascan esia-webp-inventory
apt install esia-svalin-cve-all
```

# **Configure interfaces**

Once you have installed the vulnerability scanner. You need to add the interfaces from the graphical interface. Then go to the interface tab.

| E | GESA                               |                                       |                   |   |               |  |
|---|------------------------------------|---------------------------------------|-------------------|---|---------------|--|
|   | INFORMATIONS GÉNÉRALES             |                                       |                   |   |               |  |
|   | Adresse IP publique /              | Numéro de série                       | Serveur lié       | / |               |  |
|   | Adresse IP locale                  | Туре                                  | Port de connexion | / |               |  |
|   | Masque de sous-réseau              | Modèle                                |                   |   |               |  |
| 2 | Passerelle                         | Version de l'OS Debian 11.7           |                   |   |               |  |
|   | DNS                                |                                       |                   |   |               |  |
|   |                                    |                                       |                   |   |               |  |
|   | MISES À JOUR                       |                                       |                   |   | Mettre à jour |  |
|   | Dernière mise à jour - Début Heure | e de mise à jour journalière Pas conf | igurées           |   |               |  |
|   | Dernière mise à jour - Fin         |                                       |                   |   |               |  |

Click on the +, fill in the form and choose the interface.

| F | GESA                         |                                                            |   |  |  |  |  |
|---|------------------------------|------------------------------------------------------------|---|--|--|--|--|
|   | мсмт 🕒 1.                    |                                                            |   |  |  |  |  |
|   | CONFIGURATION DE L'INTERFACE |                                                            |   |  |  |  |  |
|   | Label                        |                                                            | ] |  |  |  |  |
|   | Туре                         | MGMT V                                                     |   |  |  |  |  |
| - | Interface 2.                 | ens19 - [86:83:1d:03:dc:cd]                                |   |  |  |  |  |
|   | VLAN                         | ens19 - [86:83:1d:03:dc:cd]<br>ens20 - [aa:a8:74:a4:80:f6] |   |  |  |  |  |
|   | DHCP                         | ens21 - [9e:08:a6:2b:23:e6]                                |   |  |  |  |  |
|   | Adresse IP                   |                                                            | ] |  |  |  |  |
|   | Masque de sous-réseau (CIDR) |                                                            | ] |  |  |  |  |
|   | Passerelle                   |                                                            | ] |  |  |  |  |
|   | DNS                          |                                                            |   |  |  |  |  |
|   |                              | Ajouter                                                    |   |  |  |  |  |

## VM Svalinn scanner under VMWare

If you are using VMWare, Svalinn scans may not detect nodes (even in the same VLAN). This is due to the use of containers and macvlan network drivers which require the VM to use different mac addresses to the network interface (VMWare).

You can check the following options in VMWare:

- Le Promiscuous mode is active
- L'option Forged Transmits is set to 'Accept'.

# VM Svalinn scanner under HyperV

From the Hyper-V graphical interface, you can activate this option by accessing the virtual machine settings. Click on the "+"symbol next to**Network card**"and then select**Advanced features**". Finally, tick the option "**Enable MAC address spoofing**".

| /m-cluster-1                  | $\sim$   |         | <u>ی</u>                                                     |               |        |
|-------------------------------|----------|---------|--------------------------------------------------------------|---------------|--------|
| Matériel                      | ^        | Fonctio | onnalités avancées                                           |               |        |
| Ajouter un matériel           |          |         |                                                              |               |        |
| BIOS                          |          | Adres   | sse MAC                                                      |               |        |
| Démarrer à partir de CD       |          |         | Dynamique                                                    |               |        |
| Sécurité                      |          | 0:      | Statique                                                     |               |        |
| Lecteur de stockage de de des |          |         |                                                              |               |        |
| Memoire<br>1024 Mo            |          |         | 00 - 13 - 30 - 00 - 19 - 01                                  |               |        |
|                               |          | L'usu   | urpation d'adresse MAC permet aux ordinateurs virtuels d     | e remplacer   |        |
| 1 processeur virtuel          |          | l'adre  | esse MAC source dans les paquets sortants par une adre       | sse qui ne le | ur est |
| Contrôleur IDE 0              |          | pas     | attribuée.                                                   |               |        |
| + Disque dur                  |          |         | Activer l'usurpation d'adresse MAC                           |               |        |
| vm-cluster_E4071529-382.      |          |         |                                                              |               |        |
| 🗉 🔳 Contrôleur IDE 1          |          | Prote   | ection DHCP                                                  |               |        |
| Lecteur de DVD                |          | Lap     | rotection DHCP supprime les messages serveur DHCP des        | ordinateurs   |        |
| Aucun                         |          | virtu   | iels non autorisés se faisant passer pour des serveurs DH    | CP.           |        |
| 🗉 🗐 Contrôleur SCSI           |          |         | Activer la protection DHCP                                   |               |        |
| 🗉 🚃 Disque dur                |          |         |                                                              |               |        |
| second disque.vhdx            | <u> </u> | Prote   | ection de routeur                                            |               |        |
| Carte réseau                  |          | Lap     | rotection de routeur supprime les messages de redirection    | et d'annon    | ce de  |
|                               |          | rout    | eur des ordinateurs virtuels non autorisés se faisant pass   | er pour des   |        |
| Acceleration materielle       |          | rout    | eurs.                                                        |               |        |
| Fonctionnalites avancees      |          | 🗌 /     | Activer la protection de publication de routeur              |               |        |
|                               |          |         |                                                              |               |        |
|                               |          | Résea   | au protégé                                                   |               |        |
| Aucun                         |          | Dépl    | lacez cet ordinateur virtuel vers un autre nœud de cluster   | si une        |        |
| Lecteur de disquettes         |          | déco    | onnexion réseau est détectée.                                |               |        |
| Aucun                         |          |         | Réseau protégé                                               |               |        |
| Cestion                       |          |         |                                                              |               |        |
| I Nom                         |          | Mise    | en miroir de ports                                           |               |        |
| vm-cluster-1                  |          | lam     | nise en miroir de ports permet une surveillance du trafic ré | seau d'un     |        |
| Services d'intégration        |          | ordir   | nateur virtuel en copiant les paquets entrants et sortants,  | eten          |        |
| Quelques services offerts     | $\sim$   | trans   | sférant les copies vers un autre ordinateur virtuel configu  | ré pour l'ana | alyse. |

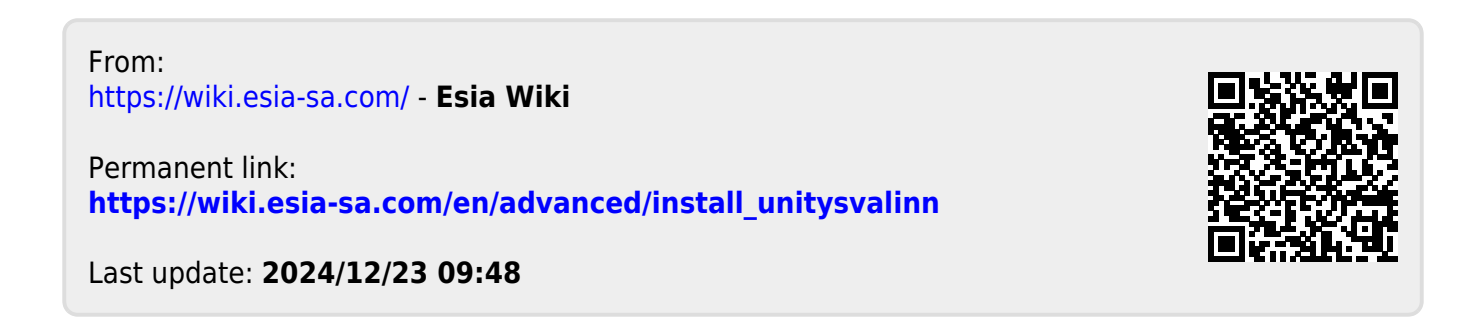